# **Printing Grade Rosters**

## Instructions

For best results in Printing Grade Rosters use Mozilla Firefox.

- Login to MyMav using your Net ID and password.
- Click on the Faculty Center.

#### Eaculty Center

#### Academic Resources

## Administrative Resources

**Employee Tools** UTAFlow News Student Services Ctr (Student) Schedule of Classes Self-Service Account Options Payroll

F 🕒 in 🚻 🚥 💕

© 2017 The University of Texas at Arlington 701 S. Nedderman Drive • Arlington, TX 76019 817-272-2011

Careers | Contact Us | Institutional Resume | Emergency Communication | Site Policies UT System | State of Texas | Statewide Search | Homeland Security | Report Fraud

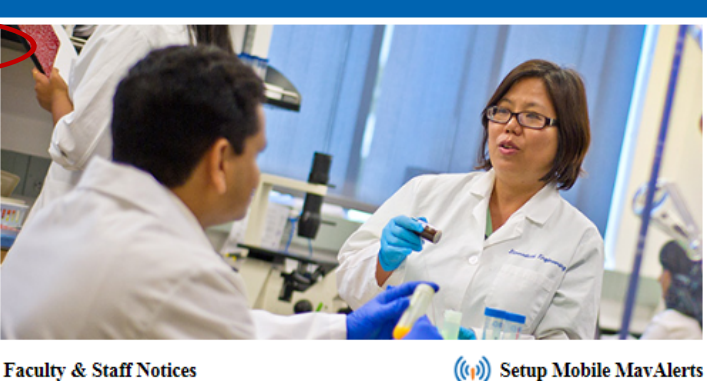

Sign up for MavAlerts

notifications

You must designate your mobile phone number to enable emergency text

MavAlert Opt-Out Click here to opt out of MavAlert text notifications.

#### Faculty & Staff Notices

- · Obtain the latest Parking and Transportation information, including lot closures, by visiting the news and announcements section on our webpage at www.uta.edu/MAVPark
- · The Blackboard weekly maintenance window is Fridays from 1 AM - 5 AM Central Time, Please consider this when establishing due dates and times.

FERPA for Faculty and Staff Faculty and Staff Services Grading Grading for Admin. Support

**Faculty and Staff FAQs** 

About Us Admissions Academics Research

Student Life Giving Athletics News Center

Click on Grade Roster. 

Rev. 4/2018

1 | Page

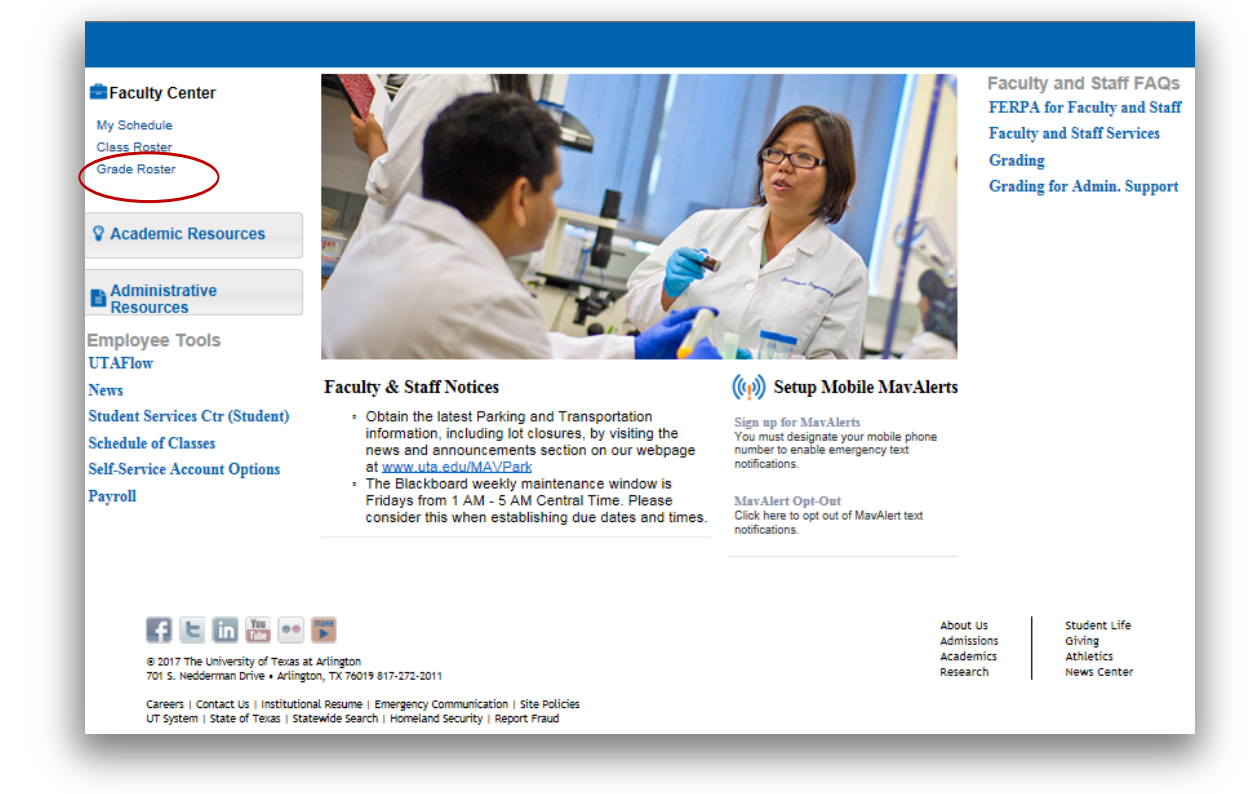

• The roster will appear. Note: If you need to change the course, you can click on the **Change Class.** 

| 61 P | on ed         |                                                      | an weather 1           | GROUP ROUTH                                          |                 |                   |                                                                                                  | P                                    |                                 |                                                                                                    |                                                |
|------|---------------|------------------------------------------------------|------------------------|------------------------------------------------------|-----------------|-------------------|--------------------------------------------------------------------------------------------------|--------------------------------------|---------------------------------|----------------------------------------------------------------------------------------------------|------------------------------------------------|
| Inai | de R          | toster                                               |                        |                                                      |                 |                   |                                                                                                  |                                      |                                 |                                                                                                    |                                                |
| 018  | Sprie         | ig   Reg.                                            | ar Academi             | c Session   University                               | of Texas, Artis | ngton ji U        | Indergraduate                                                                                    |                                      |                                 |                                                                                                    |                                                |
| v    | FRE           | N 1441-<br>31 NNING                                  | 001 (22919<br>FRENCH I | )<br>Lecturai                                        |                 |                   | Charge Class                                                                                     |                                      |                                 |                                                                                                    |                                                |
|      | Duy           | s and Te                                             | e5                     | Room                                                 | insta           | rotor             | Dates                                                                                            |                                      |                                 |                                                                                                    |                                                |
|      | No            | Werr as                                              | DAME-D. SDAI           | FH 103                                               |                 |                   | 01/16/2018 -<br>05/04/2019                                                                       |                                      |                                 |                                                                                                    |                                                |
|      | play<br>Disp  | Options<br>lay Una                                   | "Grade R<br>signed Ro  | oster Type <u>Final On</u><br>der Grade Only         | ada 🛰           | 3                 | Mopreval Status Not Reviews                                                                      | 1                                    | <b>v</b> 8                      | Bave                                                                                                    |                                                |
| 2    | Diog          | Options<br>lay Una<br>nt Grade                       | "Grade R<br>signed Ros | oater Type <u>Frai Gr</u><br>der Grade Only          | sda 🛰           | ]                 | Irede Roster Action<br>Magneval Status <mark>(Not Roviews</mark><br>Persona                      | ian   Pind   ( <sup>20</sup>   1     |                                 | iava<br>nat 🛞 5-55 of                                                                                             | 19 🕢 Lust                                      |
| 9    | Diog          | Options<br>day Una<br>nt Grade                       | "Grade R<br>signed Ros | outer Type <u>Pinal On</u><br>Her Grade Only<br>Mano | nde N           | Official<br>Grade | Frede Roster Action<br>Mapproval Status ( <u>Hot Roviews</u><br>Persona<br>Justification for F   | Les   Find   Di                      | Pi<br>Desching<br>Basis         | iava<br>nat (6) 5-03 of<br>Program and<br>Plain                                                                   | 10 🕢 Last                                      |
| 9    | Disp          | Any Unix                                             | "Grade R<br>sigmed Ros | Nome                                                 | ada N           |                   | Inde Roster Action<br>Mapproval Status ( <u>Not Roviews</u><br>Messana<br>Austilication for F    | i ca princi (2) c                    | Pi Pi                           | Rate State                                                                                                    | 19 🕢 Last                                      |
| 9    | Diop<br>bades | Any Unix<br>Any Unix<br>Any Unix                     | "Grade R<br>signed Ros | oster Type [Final Or<br>der Grade Only<br>Name       | Roster<br>Grade |                   | Inde Roster Action<br>Maproval Status ( <u>Hot Roviews</u><br>Persona<br>Austilization for F     | s<br>Detre Lond<br>Attended          | Pi<br>Basis<br>GRD              | Program and<br>Plas<br>Undergraduate<br>COMM INT<br>Grocklasting                                                  | 19 (a) Last<br>Level<br>Sophomore              |
| 9    | Disp<br>bades | Options<br>lay Una<br>nt Grade                       | *Grade R<br>signed Ros | oater Type (Final Sir<br>Ieer Grade Only<br>Name     | Roster<br>Grade |                   | Personal Status [Not Roviews Morrowal Status [Not Roviews Personal Austilization for F           | s<br>Detro Lond<br>Attended          | Oracling<br>Basis<br>ORD        | Program and<br>Plas<br>Undergraduate<br>COMM INT<br>Biscacloarting<br>Undergraduate                               | 19 (a) Last<br>Level<br>Sophoniore             |
|      | Diog<br>badee | Options<br>Jay Une<br>ot Grade<br>2182 22<br>2182 22 | *Grade R<br>sigmed Ros | valer Type <u>Final Dr</u><br>ler Grade Only<br>Namo | ada v           | Official<br>Grade | Personal Status (Not Roviewe<br>Mapproval Status (Not Roviewe<br>Personal<br>Austification for F | s<br>Dete Lant<br>Attended<br>e<br>e | Oracling<br>Basis<br>GRD<br>GRD | Fart a 5-13 of<br>Program and<br>Plan<br>COMM INT<br>Enceduating<br>Undergraduate<br>-<br>UNIS INT<br>Linguistics | 19 (a) Last<br>Lovel<br>Sophomore<br>Sophomore |

• Scroll all the way to the bottom and click on **Printer Friendly Version**.

| View Al   III   Deverided %1 Table to Excel |                              | Friendly Version | GRD | Undergraduate<br>-<br>Architecture<br>INT | Senior |  |
|---------------------------------------------|------------------------------|------------------|-----|-------------------------------------------|--------|--|
| Notity Selected Students                    | Notify All Students          |                  |     |                                           |        |  |
| IMPORT Grades can t                         | w uploaded from a .cxv file. | Sava             |     |                                           |        |  |

• In the top right corner, click on the 📄 icon.

| C 9              |             |            | ा 🔒          | https://www.tat.andure.ang                                                                                                    | and an an an an an an an an an an an an an                                                                                                    | MPLOYIESAN/SAU | LENARDING, MARANGERA    | INT.IS_CRADE_RETRIER     |                        | os ⊡ ☆ <                 | à seann                  |                         |          |
|------------------|-------------|------------|--------------|----------------------------------------------------------------------------------------------------|----------------------------------------------------------------------------------------------------|----------------|-------------------------|--------------------------|------------------------|--------------------------|--------------------------|-------------------------|----------|
| Deer             | inghouse.   | Cente      | nan B        | ARCS Test A Register A                                                                                                    | Acedemic Calendar 🗟 Tec                                                                                                    | az 👗 osebces   | ion 🔁 The Processing Co | uter 🔝 Grade Forgiveness | ið GA ið Kolemp 🌄 Acet | Pores Home \Lambda Marie | tara - RHP For 🖉 🖉 Magna | 🗢 Çekade Server 🔤 Borji | Simple D |
|                  |             |            |              |                                                                                                    |                                                                                                    |                |                         |                          |                        |                          |                          |                         |          |
|                  |             |            |              |                                                                                                    |                                                                                                    |                |                         |                          |                        |                          |                          |                         | _        |
| Roder            |             |            |              |                                                                                                    |                                                                                                    |                |                         |                          |                        |                          |                          |                         |          |
| ing they be the  | deris Des   | e di ketar | sty of Tesis | Adington ( Mindageablants                                                                                                    |                                                                                                    |                |                         |                          |                        |                          |                          |                         |          |
| N 1441 - 201 (22 | 8.8         |            |              |                                                                                                    |                                                                                                    |                |                         |                          |                        |                          |                          |                         |          |
| special rest     | COLUMN TO A |            | -            | the Date                                                                                                    |                                                                                                    |                |                         |                          |                        |                          |                          |                         |          |
| NUT BOLARS       | RH 10       | 0.         |              | 01-148-001-14 -<br>160-0-47-08-18                                                                                                    |                                                                                                    |                |                         |                          |                        |                          |                          |                         |          |
|                  |             |            |              |                                                                                                    |                                                                                                    |                |                         |                          |                        |                          |                          |                         |          |
|                  |             |            |              |                                                                                                    |                                                                                                    |                |                         |                          |                        |                          |                          |                         |          |
| 0.948            | Roter Son   | Pong Ora   |              | Approval Status, but it                                                                                                    | are and                                                                                                    |                |                         |                          |                        |                          |                          |                         |          |
| Party            |             | Grade      | Sun L        | Property and Plan                                                                                                    | (Long                                                                                                    |                |                         |                          |                        |                          |                          |                         |          |
|                  |             |            | 01           | C Double for Boolinating                                                                                                    | Bastaman                                                                                                    |                |                         |                          |                        |                          |                          |                         |          |
|                  |             |            |              | Distagantate                                                                                                    | Gorianen                                                                                                    |                |                         |                          |                        |                          |                          |                         |          |
|                  |             |            |              | a Divergaliate-                                                                                                    | Tagenan -                                                                                                    |                |                         |                          |                        |                          |                          |                         |          |
|                  |             |            |              | and series more                                                                                                    | rammal                                                                                                    |                |                         |                          |                        |                          |                          |                         |          |
|                  |             |            | 04           | o bringenam.                                                                                                    | Lotion .                                                                                                    |                |                         |                          |                        |                          |                          |                         |          |
|                  |             |            |              | _ prospanae -                                                                                                    |                                                                                                    |                |                         |                          |                        |                          |                          |                         |          |
|                  |             |            |              | <ul> <li>Eventer Sparler N7.</li> <li>Enterprisate 1</li> </ul>                                                                                                    |                                                                                                    |                |                         |                          |                        |                          |                          |                         |          |
|                  |             |            | - 5          | Multiple Tantoningy 85                                                                                                    |                                                                                                    |                |                         |                          |                        |                          |                          |                         |          |
|                  |             |            |              | and the an                                                                                                    | 1000                                                                                                    |                |                         |                          |                        |                          |                          |                         |          |
|                  |             |            |              | BICE INT BIOLOGY                                                                                                    | FMI fair                                                                                                    |                |                         |                          |                        |                          |                          |                         |          |
|                  |             |            |              | o lister                                                                                                    | Sotonee                                                                                                    |                |                         |                          |                        |                          |                          |                         |          |
|                  |             |            |              | C Stoppen terring                                                                                                    | Sobinow                                                                                                    |                |                         |                          |                        |                          |                          |                         |          |
|                  |             |            | - 04         | Distance in the second second | Gastoman                                                                                                    |                |                         |                          |                        |                          |                          |                         |          |
|                  |             |            |              | o crospeciale-                                                                                                    | Sec.                                                                                                    |                |                         |                          |                        |                          |                          |                         |          |
|                  |             |            | 1 01         | Consequences                                                                                                    | Summers .                                                                                                    |                |                         |                          |                        |                          |                          |                         |          |
|                  |             |            |              | a strangenturin -                                                                                                    | Server .                                                                                                    |                |                         |                          |                        |                          |                          |                         |          |
|                  |             |            |              | a prospectate                                                                                                    | 0414                                                                                                    |                |                         |                          |                        |                          |                          |                         |          |
|                  |             |            |              | A Dromped for Depar Seeing                                                                                                    | Particular I                                                                                                    |                |                         |                          |                        |                          |                          |                         |          |
|                  |             |            | -            | Entertainen foll                                                                                                    |                                                                                                    |                |                         |                          |                        |                          |                          |                         |          |
| 1.000            |             |            |              | Pain of Explan                                                                                                    |                                                                                                    |                |                         |                          |                        |                          |                          |                         |          |
|                  |             |            |              | and the second second se                                                                                                    | Contraction of the second second se |                |                         |                          |                        |                          |                          |                         |          |

### • Click **Print**.

| $) \rightarrow c$ | 9 Q                 | 0                | http:      | s)lates est  | untur consystematic days of the                  | CENE/ANAPLOYTE/ | aysa, leanna guarachaint se, gaala jestegal 🧰 😇 🟠 🔍 saana                                                                             |                         | ± m m     |
|-------------------|---------------------|------------------|------------|--------------|--------------------------------------------------|-----------------|----------------------------------------------------------------------------------------------------|-------------------------|-----------|
| HMN               | Cautophouse         | Codental:        | 8 ARCS     | Tet A        | legistrar 👗 Academic Calendar                    | @ Tet R.D. A Ge | e Esclusion 🔂 The Processing Cube 🛄 Brade Forgiuenes: 👌 QA. 🤌 Solamy 🛄 Acad Some - Home 👗 Machilosm - PHP Roc. 🖉 Magnus: 🖒 Cascade Se | 🗖 🗊 Sign in to Sync     |           |
| Home              |                     |                  |            |              |                                                  |                 |                                                                                                    | C New Window            | Cut-      |
|                   |                     |                  |            |              |                                                  |                 |                                                                                                    | 99 New Private Visation | a CH-DAR- |
| ada Ri            | ostar               |                  |            |              |                                                  |                 |                                                                                                    | D Retore Presious Sec   | nim       |
| (Spring)          | Regular Academic    | Seame University | -to of Tax | as. Arlingio | a i Urdergrodu da                                |                 |                                                                                                    | Zeen -                  | 100% + ·  |
| CREN 1            | HIT-001(02916)      |                  |            |              |                                                  |                 |                                                                                                    | 69                      | XBO       |
| factory of        | ninou File, MCHIEL, | Acres -          |            | and southing | r detre                                          |                 |                                                                                                    | 14 12 134               |           |
| Martin            | FE SCALE STIEAM     | PH 100           |            |              | 917052910 -                                      |                 |                                                                                                    | III, Library            | 01.08     |
|                   |                     |                  |            |              | 00940918                                         |                 |                                                                                                    | D Dataset               | 201-2010  |
|                   |                     |                  |            |              |                                                  |                 |                                                                                                    | 1 carrier               |           |
|                   | Grade Ro            | the Type Final G | 1959       |              | Apployed Status, Not                             | Avenue:         |                                                                                                    | Const No.               |           |
| 6                 | Name                | Buater           | Other      | f frate ,    | Nogram and Plan                                  | Genel           |                                                                                                    | open rote.              |           |
|                   |                     |                  |            | CHD 1        | Indergraduate -<br>COMMINT Broadcasting          | Depherson       |                                                                                                    | 🖶 Post.,                | _         |
|                   |                     |                  |            | 680          | Under practice                                   | Sohanore        |                                                                                                    | Q, Find in This Page    | 0%        |
|                   |                     |                  |            | 090          | Jindergraduate -<br>Aerospace Engineering (UCO), | Freehman        |                                                                                                    | Web Claustoner          |           |
|                   |                     |                  |            | 070 }        | HET UDDL History                                 | Freehman        |                                                                                                    | ( Hep                   |           |
|                   |                     |                  |            | DHD 0        | Jeder gradualle -<br>Exercise Science Hit        | 240             |                                                                                                    | O M                     | 00-388-   |
|                   |                     |                  |            | 010          | Under graduate -<br>Exercise Ocience INT         | Junor.          |                                                                                                    |                         |           |
|                   |                     |                  |            | 6R5 }        | Jinder gruduwte -<br>Keidrose Teichnology 20     | Banier          |                                                                                                    |                         |           |
|                   |                     |                  |            | 010          | Under practicitie -<br>Mattehill Ag              | ARG.            |                                                                                                    |                         |           |
|                   |                     |                  |            | 610          | te candi Reccataureate -<br>RCK, INT Honogy      | Filb Year       |                                                                                                    |                         |           |
|                   |                     |                  |            | 000 }        | Undergraduate -<br>M.BFA                         | Gophoreore:     |                                                                                                    |                         |           |
|                   |                     |                  |            | 00 }         | Hoter practicate -<br>Haltory GA Teaching        | Dephiamore.     |                                                                                                    |                         |           |
|                   |                     |                  |            | 690 }        | Jinder yr adualfe -<br>Nichitektur e Pull        | Sophersore      |                                                                                                    |                         |           |
|                   |                     |                  |            | 090          | Johdengraduste -<br>Multifik                     | Senior          |                                                                                                    |                         |           |
|                   |                     |                  | 11         | 640          | Under graduate -<br>DRCJ INT Criminal Justice    | Sightman.       |                                                                                                    |                         |           |
|                   |                     |                  |            | 040          | Undergraduate -<br>University Studies (35        | measor'         |                                                                                                    |                         |           |
|                   |                     |                  |            | are }        | Undergraduate -<br>Potential Budent UCOL         | Sesior          |                                                                                                    |                         |           |
|                   |                     |                  |            | GRD A        | Indergradition Degree Seating                    | itestme.        |                                                                                                    |                         |           |

• Find the desired printer and click **Print**.

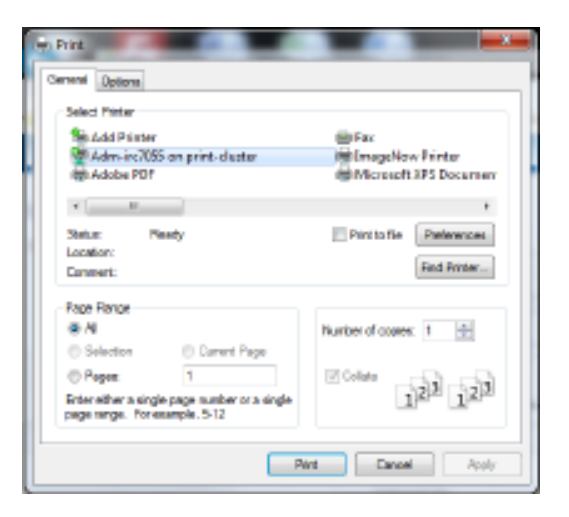